## MISSION 1: OCS/GLPI

#### SOMMAIRE

| Mission 1 | : OCS/GLPI1                                            | L      |
|-----------|--------------------------------------------------------|--------|
| Présen    | tation de la MISSION1                                  | L      |
| metho     | de 2                                                   | )<br>- |
| I)        | Prise en main du réseau 2                              | )<br>- |
| 1)        | Configuration du routeur cisco 1 type 2911 2           | )<br>- |
| 2)        | Configuration du serveur de virtualisation SIOSERVEUR4 | ;      |
| 3)        | Installation de Ubuntu serveur 4                       | ł      |
| II)       | instalation de ocs et glpi5                            | ,      |
| 1)        | Installation des dépendances de OCS5                   | ,      |
| 2)        | Installation de OCS6                                   | ;      |
| 3)        | Installation de GLPI7                                  | ,      |
| III)      | Inventaire des postes Travée 48                        | 3      |
| Anexe:    | Screen de preuve:                                      | 3      |

#### PRÉSENTATION DE LA MISSION

La mission consiste à inventorier les différents éléments de notre système informatique et leurs différentes caractéristiques.

J'ai utilisé plusieurs méthodes pour cela, la première est de combiner OCS et GLPI et la seconde qui est de prendre certains éléments de logiciel comme aida32 et de compléter avec des informations plus précises que nous fournie OCS.

Les PDF si joints représentent la première méthode faite avec OCS et GLPI et un plugin nommer impression PDF en version 80.3, voir l'installation de ceux-ci plus bas dans cette mission.

La seconde méthode est présentée dans la section Inventaire des postes de la travée 4

#### METHODE

#### I) PRISE EN MAIN DU RÉSEAU

#### 1) CONFIGURATION DU ROUTEUR CISCO 1 TYPE 2911

enable // permet de passer en mode admin

conf t // permet d'accéder au menu de configuration du routeur

interface GigabitEthernet 0/1 // rentre dans le menu de configuration de l'interface

ip address 172.20.193.44 255.255.0.0 // configure sont adresse IP (coter classe)

ip nat outside // définit l'interface de sortie du NAT

no shutdown // allume l'interface réseaux

exit // revient au menu de configuration du routeur

interface GigabitEthernet 0/2 // rentre dans le menu de configuration de l'interface

ip address 192.168.4.1 255.255.255.0 // configure sont adresse IP (coter priver)

ip nat inside // définit l'interface interne du NAT

no shutdown // allume l'interface

exit // revientt au menu de configuration du routeur

access-list 100 permit ip 192.168.4.00.0.255 any // pour autoriser toute les IP venant du //réseau priver

ip nat inside source list 100 interface GigabitEthernet 0/1 overload // créer le NAT

copy run start // sauvegarde le tout

#### 2) CONFIGURATION DU SERVEUR DE VIRTUALISATION SIOSERVEUR4

Il faut configurer le serveur de virtualisation comme ceci :

Adresse IP: 192.168.4.254

Masque : 255.255.255.255

Passerelle : 192.168.4.1

DNS: 172.20.0.1

Le serveur de virtualisation étant configuré, maintenant accède à internet.

Il faut crée une machine virtuelle qui s'appellera Ubuntu Serveur pour notre installation de OCS

Rien de spécial pour sa création, il faut juste mettre l'interface réseaux en Pont, mettre l'espace disque de la machine à 10 Go et lui attribuer 512 Mo de RAM.

Une fois la machine créée il faut télécharger Ubuntu serveur ici : <u>http://www.ubuntu.com/business/server/overview</u>

Une fois l'image montée dans la machine virtuelle il est temps de commencer l'installation.

#### 3) INSTALLATION DE UBUNTU SERVEUR

Au commencement de l'installation, l'assistant nous demande le pays d'où l'on vient (pour l'heure)

Il faut sélectionner France

Puis il demande s'il doit détecter l'agencement du clavier, j'ai sélectionné non.

Ensuite dans la liste de pays pour l'origine du clavier j'ai sélectionné français

Et Français – Français (variante).

L'installation d'Ubuntu ne va pas détecter de serveur DHCP sur le réseau, il faut donc sélectionner dans les choix qui nous sont proposés : configurer vous-même le réseau

Dans IP mettre : 192.168.4.253

Dans masque : 255.255.255.0

Dans Passerelle : 192.168.4.1

Dans Serveur de nom : 172.20.0.1

L'installation va nous demander le nom de la machine, je vais l'appeler : ubuntuserveur

Et ensuite le nom de domaine, mais il n'est pas nécessaire

Elle va ensuite demander le nom du premier utilisateur : user

le login : user

le mot de passe : user

J'ai choisi les options :

- de ne pas chiffrer le dossier personnel

- pour le disque utilisation complète avec LVM sur le seul disque disponible

Ensuite, saisir oui pour sauvegarder toutes les modifications.

L'installation va ensuite demander le mandataire http, il faut mettre :

http://faveraux:mdp@172.20.0.254:3128

Linux va ensuite demander s'il doit installer les mises à jour de sécurité automatiquement, je choisis d'installer les mises à jour de sécurité automatiquement.

Il me demandera quel sont les serveurs que je veux installer automatiquement lors de l'installation du système je n'ai sélectionné que OpenSSH serveur qui me permettra de prendre la main sur l'ordinateur à distance.

L'installation demandera s'il doit installer Grub2, je sélectionne Oui car c'est le gestionnaire de démarrage et il n'y a que Linux sur l'ordinateur

Un message va maintenant s'afficher pour dire que l'installation est terminée.

Il faut maintenant démonter l'image Cd de la machine virtuelle et redémarrer la machine.

```
II) INSTALATION DE OCS ET GLPI
```

## 1) INSTALLATION DES DEPENDANCES DE OCS

OCS requiert plusieurs dépendances pour fonctionner de manière optimale :

```
➢ apache,php5, perl, mysql
```

Et pour faire fonctionner IP discover il faut installer : libc6-dev

Pour installer make:

```
➢ apt-get install make
```

Pour apache :

```
> apt-get install apache2
```

Ensuite php 5 :

apt-get install php5 libapache2-mod-php5 php5-mysql php5-gd

Et enfin PERL :

- apt-get install perl libapache2-mod-perl2 libxml-simple-perl libdbi-perl libapache-dbiperl
- apt-get install libdbd-mysql-perl libnet-ip-perl libsoap-lite-perl

Pour IP discover :

➢ apt-get install libc6-dev

Et enfin Mysql :

> apt-get install mysql-server

L'installation va demander le mot de passe super utilisateur, j'ai mis le même que pour l'utilisateur : user

Voilà les dépendances sont installées.

#### 2) INSTALLATION DE OCS

Pour commencer l'installation, il faut taper cette commande :

> apt-get install ocsinventory-server ocsinventory-reports

Une fois terminé il faut modifier le fichier : /etc/php5/apache2/php.ini

Et modifier ces valeurs :

 $\blacktriangleright$  post\_max\_size = 64M

Et

 $\blacktriangleright$  upload\_max\_filesize = 64M

Enregistrer et ouvrer une page web : <u>http://adresse\_du\_serveur/ocsreports</u>

L'écran suivant s'affiche alors :

| MySQL login:      | COMPTE_BASE  |  |
|-------------------|--------------|--|
| MySQL password:   |              |  |
| Name of Database: | ocsweb       |  |
| MySQL HostName:   | SERVER_WRITE |  |
|                   |              |  |
|                   | Send         |  |

Dans mysql login il faut mettre : root

Dans mysql password il faut mettre : user

Dans mysql hostname il faut mettre : 127.0.0.1

La validation du bouton Send entraîne la création de la base de données et termine l'installation.

### 3) INSTALLATION DE GLPI

Glpi s'installe en tapant la commande :

➢ apt-get install glpi

Après la fin de la commande, glpi est déjà prêt à être utilisé.

Pour installer le Plug-in il faut aller ici : <u>https://forge.indepnet.net/projects/pdf/files</u>

Télécharger le Plug-in compatible avec la version utilisée de GLPI

Il faut l'extraire dans /usr/share/glpi/plugin/

Une fois ceci fait aller à l'adresse de glpi, activer le mode OCSNG pour importer les poste et configuration de OCS.

Puis aller dans Configuration  $\rightarrow$  Plug-in

Pour activer le Plug-in impression PDF.

Le Plug-in activer on a plus qu'a aller dans ordinateur, sélectionner un poste, aller dans l'onglet impression PDF, sélectionner les caractéristiques du poste que l'on veut exporter et cliquer sur imprimer en PDF.

Les PDF ci-joints avec ce document représentent l'aboutissement de cette méthode d'inventaire.

III) INVENTAIRE DES POSTES TRAVÉE 4

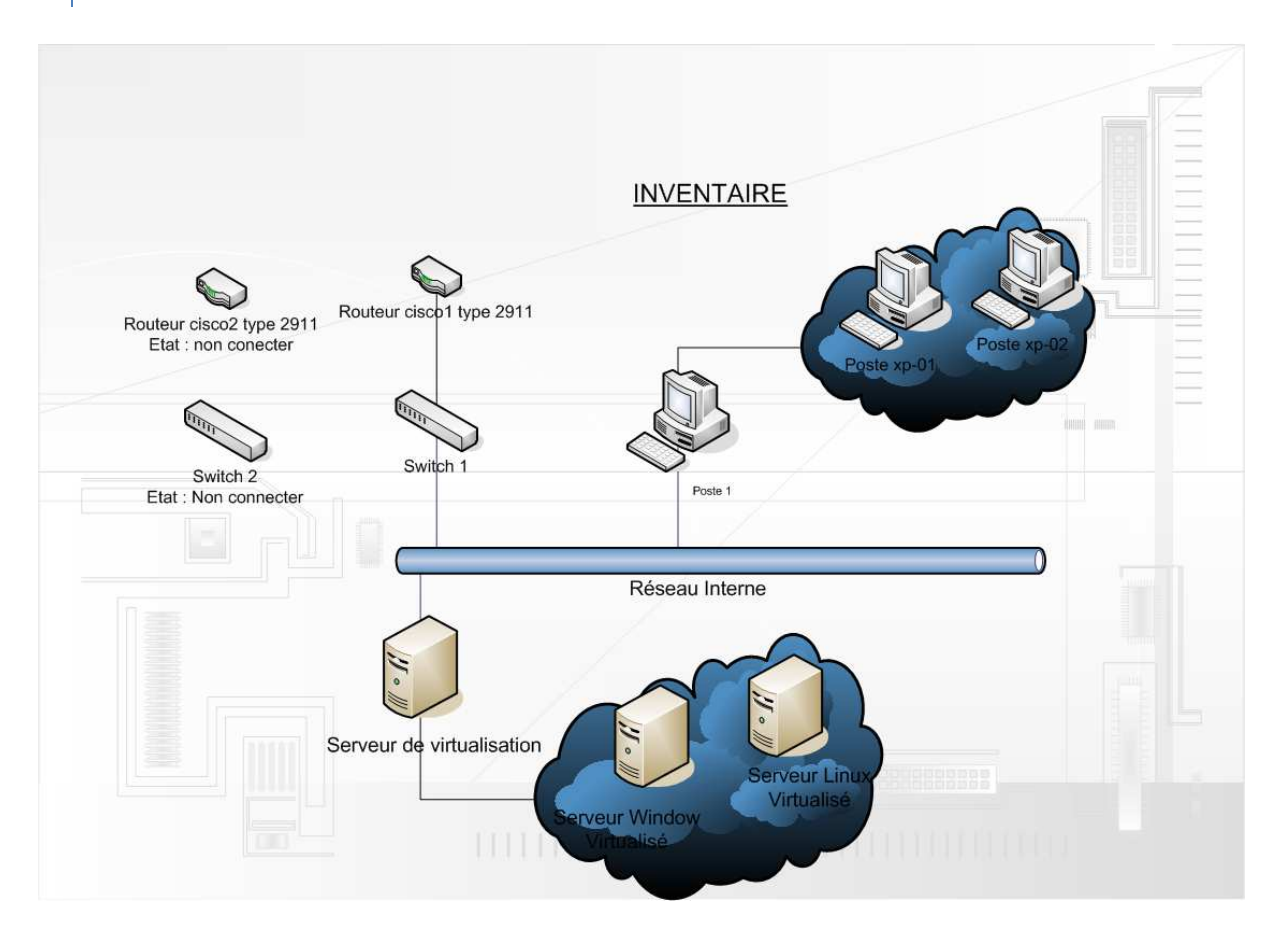

Nombre de postes physique : 1

### <u>Poste 1 :</u>

Fabriquant NEC

Modèle :DAK-BLU

Numéro de serie : 211 008 870 001

## **Ordinateur :**

Système d'exploitation Microsoft Windows XP Professional

Service Pack du système Service Pack 2

Internet Explorer 6.0.2900.2180

Nom du système P193-41

Nom d'utilisateur sio2011-12

Domaine de connexion TSIG

## Carte mère :

Type de processeur Intel Core 2 Duo E8300, 2833 MHz Nom de la carte mère Inconnu Chipset de la carte mère Inconnu Mémoire système 3072 Mo Type de BIOS AMI (02/22/08) Port de communication Port de communication (COM1) Port de communication Port de communication (COM2) Port de communication Intel(R) Active Management Technology - SOL (COM3) Port de communication Port imprimante (LPT1)

## **Moniteur :**

Carte vidéo NVIDIA GeForce 8400 (512 Mo)

Moniteur Écran Plug-and-Play [NoDB] (204 116 843 009)

### Multimédia :

Carte audio Realtek HD Audio output

### **Stockage :**

Disque dur ST3320820AS

Disque dur USB DISK 2.0 USB Device

Lecteur optique Optiarc DVD-ROM DDU1671S

## **Partitions :**

- C : (NTFS) 30719 Mo (9484 Mo libre)
- V : (NTFS) 264528 Mo (215290 Mo libre)
- Z : (NTFS) 9993 Mo (9942 Mo libre)

#### Entrée :

Clavier Clavier standard 101/102 touches ou clavier Microsoft Natural Keyboard PS/2

Souris Souris Microsoft PS/2

#### Réseau :

Intel(R) 82566DM-2 Gigabit Network Connection

Vitesse : 100 Mb/s

Adresse MAC : 00:1D:92:99:C0:49

Adresse IP: 172.20.193.41

Masque : 255.255.0.0

Passerelle : 172.20.0.254

DNS: 172.20.0.1

Etat : Up

Realtek RTL8169/8110 Family Gigabit Ethernet NIC

Vitesse : 100 Mb/s

Adresse MAC : 00:E0:4C:77:CF:20

Adresse IP : 172.20.193.41

Masque : 255.255.0.0

Passerelle : 0.0.0.0

Etat : Up

# <u>Périphériques :</u>

Imprimante \\dc1tsig\impsalle193

Périphérique USB périphérique de stockage de masse USB

| Logiciels installés :                    |                |
|------------------------------------------|----------------|
| Nom du Logiciels :                       | Version        |
| Bureautique :                            |                |
| Adobe Flash Player 10 Plugin             | 10.1.53.64     |
| OpenOffice.org 3.2                       | 3.2            |
| Mozilla Firefox 5.0                      | 5.0            |
| 7-Zip 4.57                               | 4.57.00.0      |
| Notepad++                                |                |
| Foxit Reader                             | 2.3.2008.2822  |
| Adobe reader 9                           | 9.0            |
| Gimp                                     | 2.6            |
| Java 6                                   | 6.0            |
| PhotoFiltre                              |                |
| Réseaux et Utilitaire :                  |                |
| Dia                                      |                |
| Microsoft Office Visio Professional 2003 | 11.0.3216.5614 |
| FileZilla                                | 3.1.2          |
| Oracle VM virtualbox                     | 4.0.8          |
| WinPcap 4.1.2                            | 4.1.0.2001     |
| Wireshark 1.0.2 (32-bit)                 | 1.0.2          |
| Cisco Paquet Tracer                      | 5.3.3          |

Nombre de postes Virtuels : 2

## Poste xp-01 :

Fabriquant : Virtualbox

## **Ordinateur :**

Système d'exploitation Microsoft Windows XP Professional

Service Pack du système Service Pack 2

Internet Explorer 6.0.2900.2180

Nom du système XP-00-01

Nom d'utilisateur Administrateur

Domaine de connexion XP-00-01

## Carte mère :

Type de processeur Intel Core 2 Duo E8300, 2833 MHz (5 x 567)

Nom de la carte mère Inconnu

Chipset de la carte mère Intel Natoma 82440FX

Mémoire système 826 Mo

Type de BIOS Unknown (06/23/99)

Port de communication Port imprimante (LPT1)

## **Moniteur :**

Carte vidéo VirtualBox Graphics Adapter (20 Mo)

## Multimédia :

Carte audio Intel 82 801AA I/O Controller Hub - AC' 97 Audio Adapter

## Stockage :

| Nom              | Fabricant                         | Modèle             | Description       | Туре                  | Taille disque (MB) |
|------------------|-----------------------------------|--------------------|-------------------|-----------------------|--------------------|
| VBOX<br>HARDDISK | (Lecteurs de disque standard)     | //./PHYSICALDRIVE0 | Lecteur de disque | Fixed hard disk media | 10 236             |
| VBOX CD-<br>ROM  | (Lecteurs de CD-<br>ROM standard) | VBOX CD-ROM        | Lecteur de CD-ROM | CD-ROM                | 0                  |

### Partitions :

C : (NTFS) 5106 Mo (2537 Mo libre)

#### Entrée :

Clavier Clavier standard 101/102 touches ou clavier Microsoft Natural Keyboard PS/2

Souris Souris Microsoft PS/2

#### Réseau :

Carte AMD PCNET Family Ethernet PCI - Miniport d'ordonnancement de paquets

Vitesse : 100 Mb/s

Adresse MAC : 08:00:27:E4:B6:99

Adresse IP : 192.168.4.3

Masque : 255.255.255.0

Passerelle : 192.168.4.1

DNS: 172.20.0.1

Etat : Up

| Logiciels installés :                      |               |
|--------------------------------------------|---------------|
| <u>Nom du Logiciels :</u>                  | Version       |
| Bureatique :                               |               |
| Adobe Flash Player 11 Plugin               | 11.4.402.265  |
| OpenOffice.org 3.0                         | 3.0.9379      |
| Mozilla Firefox 16.0 (x86 fr)              | 16.0          |
| 7-Zip 4.57                                 | 4.57.00.0     |
| Notepad++                                  |               |
| Foxit Reader                               | 2.3.2008.2822 |
| Réseaux et Utilitaire :                    |               |
| Microsoft SQL Server 2000                  | 8.00.194      |
| OCS Inventory NG Agent 2.0.5.0             | 2.0.5.0       |
| Oracle VM VirtualBox Guest Additions 4.0.8 | 4.0.8.0       |
| WinPcap 4.1.2                              | 4.1.0.2001    |
| Wireshark 1.8.2 (32-bit)                   | 1.8.2         |

### Poste xp-02 :

Fabriquant : Virtualbox

## **Ordinateur :**

Système d'exploitation Microsoft Windows XP Professional

Service Pack du système Service Pack 2

Internet Explorer 6.0.2900.2180

Nom du système XP-02

Nom d'utilisateur Administrateur

Domaine de connexion XP-02

## <u>Carte mère :</u>

Type de processeur Intel Core 2 Duo E8300, 2833 MHz (5 x 567)

Nom de la carte mère Inconnu

Chipset de la carte mère Intel Natoma 82440FX

Mémoire système 365 Mo

Type de BIOS Unknown (06/23/99)

Port de communication Port imprimante (LPT1)

### **Moniteur :**

Carte vidéo VirtualBox Graphics Adapter (20 Mo)

## Multimédia :

Carte audio Intel 82 801AA I/O Controller Hub - AC' 97 Audio Adapter

#### Stockage :

| Nom              | Fabricant                         | Modèle             | Description       | Туре                  | Taille disque (MB) |
|------------------|-----------------------------------|--------------------|-------------------|-----------------------|--------------------|
| VBOX<br>HARDDISK | (Lecteurs de disque standard)     | //./PHYSICALDRIVE0 | Lecteur de disque | Fixed hard disk media | 10 236             |
| VBOX CD-<br>ROM  | (Lecteurs de CD-<br>ROM standard) | VBOX CD-ROM        | Lecteur de CD-ROM | CD-ROM                | 0                  |

### **Partitions :**

C : (NTFS) 5106 Mo (2478 Mo libre)

### Entrée :

Clavier Clavier standard 101/102 touches ou clavier Microsoft Natural Keyboard PS/2

Souris Souris Microsoft PS/2

## <u>Réseau :</u>

Carte AMD PCNET Family Ethernet PCI - Miniport d'ordonnancement de paquets

Vitesse : 100 Mb/s

Adresse MAC : 08:00:27:00:78:96

Adresse IP : 192.168.4.4

Masque : 255.255.255.0

Passerelle : 192.168.4.1

DNS: 172.20.0.1

Etat : Up

| Nom du Logiciels :                         | Version       |
|--------------------------------------------|---------------|
| Bureatique :                               |               |
| Adobe Flash Player 11 Plugin               | 11.4.402.265  |
| OpenOffice.org 3.0                         | 3.0.9379      |
| Mozilla Firefox 16.0 (x86 fr)              | 16.0          |
| 7-Zip 4.57                                 | 4.57.00.0     |
| Notepad++                                  |               |
| Foxit Reader                               | 2.3.2008.2822 |
| Réseaux et Utilitaire :                    |               |
| Microsoft SQL Server 2000                  | 8.00.194      |
| OCS Inventory NG Agent 2.0.5.0             | 2.0.5.0       |
| Oracle VM VirtualBox Guest Additions 4.0.8 | 4.0.8.0       |
| WinPcap 4.1.2                              | 4.1.0.2001    |
| Wireshark 1.8.2 (32-bit)                   | 1.8.2         |

#### Serveur de virtualisation :

#### **Ordinateur :**

Système d'exploitation Windows 7 Professional Professional

Service Pack du système Aucun

Internet Explorer 9.0.8112.16 421

Nom du système SIOSERVEUR4

Nom d'utilisateur Administrateur

Domaine de connexion SIOSERVEUR4

#### Carte mère :

Type de processeur Intel Core i5-2500K, 3300 MHz Nom de la carte mère Inconnu Chipset de la carte mère Inconnu Mémoire système 8176 Mo Type de BIOS Inconnu Port de communication Port de communication (COM1) Port de communication Port imprimante (LPT1)

### **Moniteur :**

Carte vidéo ASUS EAH5450 Series

Carte vidéo ASUS EAH5450 Series

### Multimédia :

Carte audio Sortie audio de l'ordinateur di

## Stockage :

Disque dur WDC WD5000AAKX-001CA0 ATA Device

Lecteur optique TSSTcorp CDDVDW SH-222AB ATA Device

### **Partitions :**

C : (NTFS) 249701 Mo (199738 Mo libre)

V : (NTFS) 227134 Mo (219993 Mo libre)

## Entrée :

Clavier Périphérique clavier PIH

Souris Souris HID

### Réseau :

Generic Marvell Yukon 88E8053 based Ethernet Controller Vitesse : 100 Mb/s Adresse MAC : 00:50:43:00:FE:EC

Adresse IP : 192.168.4.254

Masque : 255.255.255.0

Passerelle : 192.168.4.1

DNS: 172.20.0.1

Etat : Up

Realtek PCI GBE Family Controller

Vitesse : 1 Gb/s

Adresse MAC : E0:46:9A:2A:B8:2C

Adresse IP : ND

Masque : ND

Passerelle : ND

Etat : Down

Realtek PCIe GBE Family Controller

Vitesse : 1 Gb/s

Adresse MAC : 14:DA:E9:95:B4:32

Adresse IP : ND

Masque : ND

Passerelle : ND

Etat : Down

VirtualBox Host-Only Ethernet Adapter

Vitesse : 100 Mb/s

Adresse MAC : 08:00:27:00:6C:20

Adresse IP : 192.168.56.1

Masque : 255.255.255.0

Passerelle : 0.0.0.0

Etat : Up

## **<u>Périphériques :</u>**

Imprimante Brother HL-5350DN series Printer (redirection de 2)

Imprimante Fax (redirection de 2)

Imprimante Fax

Imprimante Microsoft XPS Document Writer (redirection de 2)

Imprimante Microsoft XPS Document Writer

Périphérique USB Generic USB Hub

Périphérique USB Generic USB Hub

Périphérique USB Périphérique d'entrée USB

Périphérique USB Périphérique d'entrée USB

Périphérique USB Périphérique USB composite

Nombre de serveurs virtualisé : 2

#### Serveur windows Virtualiser

Fabriquant : Virtualbox

#### **Ordinateur :**

Système d'exploitation Microsoft Windows Server 2003, Standard Edition

Service Pack du système Aucun

Internet Explorer 6.0.3790.0 (IE 6.0 - Windows Server 2003)

Nom du système WINSERV2003

Nom d'utilisateur Administrateur

Domaine de connexion WINSERV2003

## Carte mère :

Type de processeur Intel Core i5-2500K, 3176 MHz (5 x 635)

Nom de la carte mère Inconnu

Chipset de la carte mère Intel Natoma 82440FX

Mémoire système 512 Mo

Type de BIOS Unknown (06/23/99)

Port de communication Port imprimante (LPT1)

### **Moniteur :**

Carte vidéo VirtualBox Graphics Adapter (20 Mo)

## Multimédia :

Carte audio Intel 82 801AA I/O Controller Hub - AC' 97 Audio Adapter

#### Stockage :

| Nom              | Fabricant                         | Modèle             | Description       | Туре                     | Taille disque (MB) |
|------------------|-----------------------------------|--------------------|-------------------|--------------------------|--------------------|
| VBOX<br>HARDDISK | (Lecteurs de disque standard)     | //./PHYSICALDRIVE0 | Lecteur de disque | Fixed hard disk<br>media | 10 236             |
| VBOX CD-<br>ROM  | (Lecteurs de CD-<br>ROM standard) | VBOX CD-ROM        | Lecteur de CD-ROM | CD-ROM                   |                    |

### **Partitions :**

C : (NTFS) 5106 Mo (2467 Mo libre)

### Entrée :

Clavier Clavier standard 101/102 touches ou clavier Microsoft Natural Keyboard PS/2

Souris Souris Microsoft PS/2

### <u>Réseau :</u>

#### Réseau :

Carte AMD PCNET Family Ethernet PCI - Miniport d'ordonnancement de paquets

Vitesse : 100 Mb/s

Adresse MAC : 08:00:27:BC:3F:3B

Adresse IP : 192.168.4.252

Masque : 255.255.255.0

Passerelle : 192.168.4.1

DNS: 172.20.0.1

Etat : Up

#### Serveur Linux Virtualiser

#### **Ordinateur :**

Système d'exploitation Linux Ubuntu server 12.04

Nom du système ubuntuserveur

Nom d'utilisateur root

Domaine de connexion ubuntuserveur

#### Carte mère :

Type de processeur Intel Core i5-2500K, 3176 MHz (5 x 635)

Nom de la carte mère Inconnu

Chipset de la carte mère Intel Natoma 82440FX

Mémoire système 1385 Mo

Mémoire SWAP 1423 Mo

Type de BIOS Unknown (06/23/99)

Port de communication Port imprimante (LPT1)

## **Moniteur :**

Carte vidéo VirtualBox Graphics Adapter (20 Mo)

#### Multimédia :

Carte audio Intel 82 801AA I/O Controller Hub - AC' 97 Audio Adapter

#### **Stockage :**

| Nom              | Fabricant                         | Modèle             | Description       | Туре                  | Taille disque (MB) |
|------------------|-----------------------------------|--------------------|-------------------|-----------------------|--------------------|
| VBOX<br>HARDDISK | (Lecteurs de disque standard)     | //./PHYSICALDRIVE0 | Lecteur de disque | Fixed hard disk media | 11 783             |
| VBOX CD-<br>ROM  | (Lecteurs de CD-<br>ROM standard) | VBOX CD-ROM        | Lecteur de CD-ROM | CD-ROM                |                    |

## Partitions :

| Point de montage | Désignation                    | Système de fichiers | sLibre (MB) | Total (MB) |
|------------------|--------------------------------|---------------------|-------------|------------|
| /                | /dev/mapper/ubuntuserveur-root | ext4                | 9406        | 11 783     |
| /dev             | udev                           | devtmpfs            | 683         | 683        |
| /boot            | /dev/sda1                      | ext2                | 191         | 227        |

## <u>Réseau :</u>

Carte AMD PCNET Family Ethernet PCI - Miniport d'ordonnancement de paquets

Vitesse : 100 Mb/s

Adresse MAC : 08:00:27:e2:f7:4c

Adresse IP : 192.168.4.253

Masque : 255.255.255.0

Passerelle : 192.168.4.1

DNS: 172.20.0.1

Etat : Up

Nombre de switchs types Cisco : 2

### Switch1 :

Fabriquant : Cisco

Modele : Catalyst 2960 Serie

N.S : FCQ1603Y1E3

## Nombre de Port :

24 Port à 100 Mbit/s

2 Ports à 1 Gb/s

## Nombre de port utilisé :

7 Ports à 100 Mbit/s

## Nombre de port libre :

17 Ports à 100 Mbit/s

2 Ports à 1 Gbit/s

## Version de l'os :

IOS 12.2SE5

#### Switch 2 :

Fabriquant : Cisco

Modèle : Catalyst 2960 Serie

N.S : FCQ1603Y1EP

## Nombre de Port :

24 Port à 100 Mbit/s

 $2 \ Ports \ a \ 1 \ Gb/s$ 

## Nombre de port utilisé :

0 Ports à 100 Mbit/s

#### Nombre de port libre :

24 Ports à 100 Mbit/s

2 Ports à 1 Gbit/s

### Version de l'os :

IOS 12.2SE5

Nombre de routeurs types Cisco : 2

#### <u>Cisco 1 :</u>

Fabriquant : Cisco

Modèle : ISR 29911

N.S: FCZ160570EK

## Nombre de ports :

2 interfaces série

3 ports à 1 Gbit/s

## Nombre de port utilisé :

2 ports à 1 Gbit/s

## Nombre de ports libre :

1 Ports a 1 Gbit/s

2Ports serie

## Version de l'os :

IOS 15.0 M5

## Caractéristique :

4 slots d'extension dont 1 utilisé par carte série

Adresse Ip de l'interface GE 0/1 : 172.20.193.44 Adresse Ip de l'interface GE 0/2 : 192.168.4.1 Route par défaut du routeur : 172.20.0.254

### <u> Cisco 2 :</u>

Fabriquant : Cisco

Modèle : ISR 29911

N.S: FCZ160570CU

## Nombre de ports :

2 interfaces serie

3 ports a 1 Gbit/s

## Nombre de port utilisé :

0 ports a 1 Gbit/s

## Nombre de ports libre :

3 Ports à 1 Gbit/s

2 Ports serie

### Version de l'os :

IOS 15.0 M5

## Caractéristique :

4 slot d'extention dont 1 utilisé par carte série

### Logiciels utilisés pour ce TP :

Aida 32

OCS-GLPI

Hyper terminal

### Note concernant mon ressenti sur cette première mission professionnelle :

Aucune

#### ANEXE : SCREEN DE PREUVE :

| △ <sub>Last inventory</sub> × | Computer      | User×          | Operating system×                                 |
|-------------------------------|---------------|----------------|---------------------------------------------------|
| 2012-09-20 09:05:38           | XP-01         | Administrateur | Microsoft Windows XP Professional                 |
| 2012-09-18 17:06:20           | WINSERV2003   | Administrateur | Microsoft Windows Server 2003 Standard<br>Edition |
| 2012-09-18 16:38:02           | SIOSERVEUR4   | Administrateur | Microsoft Windows 7 Professionnel                 |
| 2012-09-18 06:26:57           | ubuntuserveur | user           | Ubuntu 12.04.1 LTS                                |
| 2012-09-17 11:15:47           | XP-02         | Administrateur | Microsoft Windows XP Professional                 |

## xp-01 logiciels :

| Editor                                                     | Name                                        | Version×      |
|------------------------------------------------------------|---------------------------------------------|---------------|
| Adobe Systems Incorporated                                 | Adobe Flash Player 11 Plugin                | 11.4.402.265  |
| Tamas Miklos                                               | AIDA32 v3.93                                |               |
| Microsoft Corporation                                      | Correctif pour Windows XP (KB942288-v3)     | 3             |
| Microsoft                                                  | Microsoft SQL Server 2000                   | 8.00.194      |
| Mozilla                                                    | Mozilla Firefox 16.0 (x86 fr)               | 16.0          |
| Mozilla                                                    | Mozilla Maintenance Service                 | 16.0          |
|                                                            | Notepad++                                   |               |
| OCS Inventory NG Team                                      | OCS Inventory NG Agent 2.0.5.0              | 2.0.5.0       |
| Oracle Corporation                                         | Oracle VM VirtualBox Guest Additions 4.0.8  | 4.0.8.0       |
| CACE Technologies                                          | WinPcap 4.1.2                               | 4.1.0.2001    |
| te Wireshark developer community, http://www.wireshark.org | Wireshark 1.8.2 (32-bit)                    | 1.8.2         |
| OpenOffice.org                                             | OpenOffice.org 3.0                          | 3.0.9379      |
| Igor Pavlov                                                | 7-Zip 4.57                                  | 4.57.00.0     |
| Microsoft Corporation                                      | WebFldrs XP                                 | 9.50.7523     |
| Foxit                                                      | Foxit Reader                                | 2.3.2008.2822 |
| Dart Communications                                        | PowerSNMP Free Manager                      | 0.9.7         |
| Microsoft Corporation                                      | Microsoft .NET Framework 2.0 Service Pack 2 | 2.2.30729     |
| Microsoft Corporation                                      | Microsoft Windows XP Professional           | 5.1.2600      |

## xp1 info générale

 Name:
 XP-01
 Domain:
 WORKGROUP

 Userdomain:
 XP-01
 IP address:
 192.168.4.3

 User:
 Administrateur
 Swap:
 1349

 OS Name:
 Microsoft Windows XP Professional
 OS Version:
 51.2600

 Service pack:
 Service Pack 2
 Windows user:
 PIERROT

 Windows licence:
 76413-640-5519886-23675
 Windows key:
 VT7KV-YYHV2-4C7DK-R829D-DWC9B

 User agent:
 OCS-NG\_WINDOWS\_AGENT\_V2.0.5.0
 Memory:
 627

 Last inventory:
 09/20/2012 10:06:00
 Last contact:
 09/20/2012 10:06:00

 Network name:
 Reseaux priver (192.168.4.0)
 Usit
 30254B54-7703-4181-AE11-A3D53A983E51

 Export:
 XML
 XML
 XML
 XML

## Xp-01 Aida 32 :

| 🧕 Ordinateur                |                                                                        |
|-----------------------------|------------------------------------------------------------------------|
| 🎥 Système d'exploitation    | Microsoft Windows XP Professional                                      |
| 🚡 Service Pack du système   | Service Pack 2                                                         |
| Internet Explorer           | 6.0.2900.2180                                                          |
| 😼 Nom du système            | XP-01                                                                  |
| Nom d'utilisateur           | Administrateur                                                         |
| 🛃 Domaine de connexion      | XP-01                                                                  |
| 🗢 Carte mère                |                                                                        |
| Ivpe de processeur 🍩        | Unknown, 2800 MHz (5 × 560)                                            |
| 🍩 Nom de la carte mère      | Inconnu                                                                |
| 🧼 Chipset de la carte mère  | Intel Natoma 82440FX                                                   |
| 🛲 Mémoire système           | 826 Mo                                                                 |
| 🧼 Type de BIOS              | Unknown (06/23/99)                                                     |
| Port de communication       | Port imprimante (LPT1)                                                 |
| 🧝 Moniteur                  |                                                                        |
| 🧝 Carte vidéo               | VirtualBox Graphics Adapter (20 Mo)                                    |
| 🧐 Multimédia                |                                                                        |
| 🧐 Carte audio               | Intel 82801 AA I/O Controller Hub - AC'97 Audio Adapter                |
| Stockage                    |                                                                        |
| 🍛 Disque dur                | VBOX HARDDISK                                                          |
| Lecteur optique             | VBOX CD-ROM                                                            |
| Separtitions                |                                                                        |
| international sector (NTFS) | 5106 Mo (2202 Mo libre)                                                |
| 🖔 Entrée                    |                                                                        |
| 🦢 Clavier                   | Clavier standard 101/102 touches ou clavier Microsoft Natural Keyboard |
| 🖔 Souris                    | Souris Microsoft PS/2                                                  |
| 🕙 Réseau                    |                                                                        |
| 耳 Adresse IP principale     | 192.168.4.3                                                            |
| 耳 Adresse MAC principale    | 08-00-27-E4-B6-99                                                      |
| 🕮 Carte réseau              | Carte AMD PCNET Family Ethernet PCI (192.168.4.3)                      |
|                             |                                                                        |

## xp-02 information générale :

Name: Userdomain: User: OS Name: Service pack: Windows licence: User agent: Last inventory: Network name: Export: XP-02 XP-02 Administrateur Microsoft Windows XP Professional Service Pack 2 76413-640-5519886-23675 OCS-NG\_WINDOWS\_AGENT\_v2.0.5.0 09/17/2012 11:15:47 Reseaux priver (192.168.4.0) XML Domain: IP address: Swap: OS Version: Windows user: Windows key: Memory: Last contact: Uuid: WORKGROUP 192.168.4.4 912 5.1.2600 PIERROT VTTKV-YYHV2-4C7DK-R829D-DWC9B 366 09/17/2012 11:15:47 7BB1917B-2FE6-44BC-AE1A-1896A5698AC6

## <u>xp-02 aida 32 :</u>

| онынр                           | Yulou                                                                  |
|---------------------------------|------------------------------------------------------------------------|
| 😪 Ordinateur                    |                                                                        |
| 🍯 🎥 Système d'exploitation      | Microsoft Windows XP Professional                                      |
| 🚡 Service Pack du système       | Service Pack 2                                                         |
| 🦲 Internet Explorer             | 6.0.2900.2180                                                          |
| 🧟 Nom du système                | XP-02                                                                  |
| 🕵 Nom d'utilisateur             | Administrateur                                                         |
| ADOMAINE de connexion           | XP-02                                                                  |
| 👁 Carte mère                    |                                                                        |
| Iype de processeur 🇇            | Unknown, 2848 MHz (5 x 570)                                            |
| 👁 Nom de la carte mère          | Inconnu                                                                |
| 🧼 Chipset de la carte mère      | Intel Natoma 82440FX                                                   |
| 📟 Mémoire système               | 365 Mo                                                                 |
| 🧼 Type de BIOS                  | Unknown (06/23/99)                                                     |
| 🍠 Port de communication         | Port imprimante (LPT1)                                                 |
| 👰 Moniteur                      |                                                                        |
| 🦉 🧝 Carte vidéo                 | VirtualBox Graphics Adapter (20 Mo)                                    |
| <ol> <li>Multimédia</li> </ol>  |                                                                        |
| <ul> <li>Carte audio</li> </ul> | Intel 82801AA I/O Controller Hub - AC'97 Audio Adapter                 |
|                                 |                                                                        |
| Stockage                        |                                                                        |
| Disque dur                      | VBOX HARDDISK                                                          |
| Lecteur optique                 | VBOX CD-ROM                                                            |
| Partitions                      |                                                                        |
| INTES)                          | 5106 Mo (2568 Mo libre)                                                |
| 🐌 Entrée                        |                                                                        |
| 🦢 Clavier                       | Clavier standard 101/102 touches ou clavier Microsoft Natural Keyboard |
| 🖔 Souris                        | Souris Microsoft PS/2                                                  |
| 🚯 Réseau                        |                                                                        |
| Adresse IP principale           | 172.20.193.47                                                          |
| B Adresse MAC principale        | 08-00-27-00-78-96                                                      |
| 🖳 Carte réseau                  | Carte AMD PCNET Family Ethernet PCI (172.20.193.47)                    |
|                                 |                                                                        |

# xp-02 logiciels :

| Editor                                                      | Name                                       | Version×      |
|-------------------------------------------------------------|--------------------------------------------|---------------|
| Adobe Systems Incorporated                                  | Adobe Flash Player 11 Plugin               | 11.4.402.265  |
| Tamas Miklos                                                | AIDA32 v3.93                               |               |
| Microsoft                                                   | Microsoft SQL Server 2000                  | 8.00.194      |
| Mozilla                                                     | Mozilla Firefox 16.0 (x86 fr)              | 16.0          |
| Mozilla                                                     | Mozilla Maintenance Service                | 16.0          |
|                                                             | Notepad++                                  |               |
| OCS Inventory NG Team                                       | OCS Inventory NG Agent 2.0.5.0             | 2.0.5.0       |
| Oracle Corporation                                          | Oracle VM VirtualBox Guest Additions 4.0.8 | 4.0.8.0       |
| CACE Technologies                                           | WinPcap 4.1.2                              | 4.1.0.2001    |
| The Wireshark developer community, http://www.wireshark.org | Wireshark 1.8.2 (32-bit)                   | 1.8.2         |
| OpenOffice.org                                              | OpenOffice.org 3.0                         | 3.0.9379      |
| Igor Pavlov                                                 | 7-Zip 4.57                                 | 4.57.00.0     |
| Microsoft Corporation                                       | WebFldrs XP                                | 9.50.7523     |
| Foxit                                                       | Foxit Reader                               | 2.3.2008.2822 |
| Microsoft Corporation                                       | Microsoft Windows XP Professional          | 5.1.2600      |

## Serveur de Virtualisation Logiciels installés :

| Editor×                     | Name                                                                                                    | Version×             |
|-----------------------------|----------------------------------------------------------------------------------------------------|----------------------|
| Tamas Miklos                | AIDA32 v3.93                                                                                            |                      |
| Marvell                     | Marvell Miniport Driver                                                                                 | 11.24.5.3            |
| Mozilla                     | Mozilla Firefox 16.0 (x86 fr)                                                                           | 16.0                 |
| Mozilla                     | Mozilla Maintenance Service                                                                             | 16.0                 |
| OCS Inventory NG Team       | OCS Inventory NG Agent 2.0.5.0                                                                          | 2.0.5.0              |
| GlavSoft LLC.               | TightVNC 2.0.4                                                                                          | 2.0.4                |
| ATI Technologies Inc.       | HydraVision                                                                                             | 4.2.206.0            |
| Microsoft Corporation       | Security Update for Module linguistique<br>Microsoft .NET Framework 4 Client Profile<br>FRA (KB2518870) | 1                    |
| ATI Technologies, Inc.      | Catalyst Control Center InstallProxy                                                                    | 2011.0524.2352.41027 |
| ATI                         | Catalyst Control Center - Branding                                                                      | 1.00.0000            |
| ATI                         | CCC Help French                                                                                         | 2011.0524.2351.41027 |
| Intel Corporation           | Intel(R) Management Engine Components                                                                   | 7.0.0.1144           |
| Nom de votre société        | Catalyst Control Center                                                                                 | 2011.0524.2352.41027 |
| Realtek                     | Realtek Ethernet Controller Driver                                                                      | 7.44.421.2011        |
| ATI                         | Catalyst Control Center Profiles Desktop                                                                | 2011.0524.2352.41027 |
| Nom de votre société        | ASUS VGA Driver                                                                                         | 3.0.0.1              |
| ATI                         | Catalyst Control Center Localization All                                                                | 2011.0524.2352.41027 |
| Realtek Semiconductor Corp. | Realtek High Definition Audio Driver                                                                    | 6.0.1.6251           |
| Microsoft Corporation       | Update for Microsoft .NET Framework 4 Client<br>Profile (KB2468871)                                     | 1                    |
| Microsoft Corporation       | Security Update for Microsoft .NET Framework<br>4 Client Profile (KB2518870)                            | 1                    |

## Serveur de Virtualisation Information générale :

Name: IP address: Swap: OS Version: Windows user: Windows key: Memory: Last contact: Uuid: SIOSERVEUR4 192.168.4.254 16347 6.1.7601 Utilisateur D892X-20783-G4PQ9-K7D8M-C24BH 6192 09/20/2012 10:28:05 02E4A780-5C4B-11D9-A059-14DAE995B432 Domain: User: OS Name: Service pack: Windows licence: User agent: Last inventory: Network name: Export: WORKGROUP Administrateur Microsoft Windows 7 Professionnel Service Pack 1 00371-05M-9045102-90808 OCS-NG\_WINDOWS\_AGENT\_v2.0.5.0 09/20/2012 10:28:05 Reseaux priver (192.168.4.0) XML

# Serveur de Virtualisation aida 32 :

|                                          | ·                                                                                            |
|------------------------------------------|----------------------------------------------------------------------------------------------|
| 🕄 Ordinateur                             |                                                                                              |
| 💐 Système d'exploitation                 | Windows 7 Professional Professional                                                          |
| 🚡 Service Pack du système                | Aucun                                                                                        |
| Internet Explorer                        | 9.0.8112.16421                                                                               |
| 🧕 Nom du système                         | SIOSERVEUR4                                                                                  |
| 🕵 Nom d'utilisateur                      | Administrateur                                                                               |
| 🚟 Domaine de connexion                   | SIOSERVEUR4                                                                                  |
| 33                                       |                                                                                              |
| 👁 Carte mère                             |                                                                                              |
| Type de processeur                       | Unknown, 3300 MHz                                                                            |
| Nom de la carte mère                     | Inconnu                                                                                      |
| Achipset de la carte mère                | Inconnu                                                                                      |
| Wémoire système                          | 8176 Mo                                                                                      |
| Type de BIOS                             |                                                                                              |
| Port de communication                    | Port de communication (COM1)                                                                 |
| Port de communication                    | Port imprimante (I PT1)                                                                      |
|                                          |                                                                                              |
| 🔲 Moniteur                               |                                                                                              |
| Carte vidéo                              | ASUS FAH5450 Series                                                                          |
| Carte vidéo                              | ASUS EAH5450 Series                                                                          |
|                                          | Moniteur Plug-and-Play générique (NoDB)                                                      |
| Swonrea                                  | Monitedi Flag-and-Flay generique (NODD)                                                      |
| <b>∮</b> ∺Muttimédia                     |                                                                                              |
| Carte audio                              | Sortie audio de l'ordinateur di                                                              |
|                                          |                                                                                              |
| Stockage                                 |                                                                                              |
| Disque dur                               | WDC WD5000AAKX-001CA0 ATA Device                                                             |
| All ecteur ontique                       | TSSTeorn CDDVDM/SH-222AB ATA Device                                                          |
|                                          |                                                                                              |
| Partitions                               |                                                                                              |
|                                          | 249701 Ma (199714 Ma libre)                                                                  |
|                                          | 227134 Mo (219985 Mo libre)                                                                  |
| <b>3</b> V. (NII 3)                      | 221104 Mo (210000 Mo libic)                                                                  |
| 🖉 Entrée                                 |                                                                                              |
|                                          | Dérinhérique clevier DIH                                                                     |
| Sourie                                   | Souris HID                                                                                   |
| V Souns                                  | Sound HID                                                                                    |
| r <sup>L</sup> Réseau                    |                                                                                              |
| Adresse ID principale                    | 192 168 4 254                                                                                |
| Hindrasse MAC principale                 | 132.100.43.00 FE EC                                                                          |
| Bigraduresse Mac principale              | 00-30-43-00-FE-EC<br>Conevia Maruell Vulcas 29E2052 based Ethovest Controlley, (400-420-4-05 |
| Ben Carte reseau                         | Senend warveir rukun oodoubb pased diriemet Cuntrulier (192.166.4.25                         |
| Benger Carte reseau<br>Bengerete séreret | Realiek PCI GDE Family Cultroller                                                            |
| ■ Carte reseau                           | Realizek Pole GBE Family Controller                                                          |
| i <b>≊∰</b> Carte reseau                 | virtualBox Host-Only Ethernet Adapter (192.168.56.1)                                         |
| 🦛 Dávisla ávisy                          |                                                                                              |
|                                          | <b>F</b>                                                                                     |
| imprimante                               |                                                                                              |
|                                          | Microsoft XPS Document Writer                                                                |
| Périphérique USB                         | Generic USB Hub                                                                              |
| Périphérique USB                         | Generic USB Hub                                                                              |
| ~ · ·                                    |                                                                                              |

## Windows serveur virtualisé information générale :

Name: User: OS Name: Windows user: Windows key: Memory: Last contact: Uuid: WINSERV2003 WINSERV2003 Administrateur Microsoft Windows Server 2003 Standard Edition PIERROT CKC87-F83RT-6PQH6-C667D-2VQHM 512 09/20/2012 09:35:51 34F86F99-F5C7-4A4E-A743-3E849DFBD791 Domain: 1P address: Swap: 05 Version: Windows licence: User agent: Last inventory: Network name: Export: WORKGROUP 192.168.4.252 1059 5.2.3790 69891-640-7110883-45951 OCS-NG\_WINDOWS\_AGENT\_v2.0.5.0 09/20/2012 09:35:51 Reseaux priver (192.168.4.0) XML

## Windows serveur virtualisé Logiciels installés :

| Editor                                                      | Name                                           | Version       |
|-------------------------------------------------------------|------------------------------------------------|---------------|
| Adobe Systems Incorporated                                  | Adobe Flash Player Plugin                      | 9.0.124.0     |
| Tamas Miklos                                                | AIDA32 v3.93                                   |               |
| Microsoft                                                   | Microsoft SQL Server 2000                      | 8.00.194      |
| Mozilla                                                     | Mozilla Firefox 16.0 (x86 fr)                  | 16.0          |
| Mozilla                                                     | Mozilla Maintenance Service                    | 16.0          |
|                                                             | Notepad++                                      |               |
| OCS Inventory NG Team                                       | OCS Inventory NG Agent 2.0.5.0                 | 2.0.5.0       |
| Sun Microsystems, Inc.                                      | Sun xVM VirtualBox Guest Additions 2.1.2       | 2.1.2         |
| CACE Technologies                                           | WinPcap 4.0.2                                  | 4.0.0.1040    |
| The Wireshark developer community, http://www.wireshark.org | Wireshark 1.0.2                                | 1.0.2         |
| OpenOffice.org                                              | OpenOffice.org 3.0                             | 3.0.9379      |
| Igor Pavlov                                                 | 7-Zip 4.57                                     | 4.57.00.0     |
| Foxit                                                       | Foxit Reader                                   | 2.3.2008.2822 |
| Microsoft Corporation                                       | Microsoft Windows Server 2003 Standard Edition | 5.2.3790      |

# Windows serveur virtualisé aida 32 :

| Champ                      | Valeur                                                                 |
|----------------------------|------------------------------------------------------------------------|
| 💐 Ordinateur               |                                                                        |
| Système d'exploitation     | Microsoft Windows Server 2003, Standard Edition                        |
| 🛅 Service Pack du système  | Aucun                                                                  |
| Cinternet Explorer         | 6.0.3790.0 (IE 6.0 - Windows Server 2003)                              |
| 💐 Nom du système           | WINSERV2003                                                            |
| 🔝 Nom d'utilisateur        | Administrateur                                                         |
| 📥 Domaine de connexion     | WINSERV2003                                                            |
| 🕸 Carte mère               |                                                                        |
| Ivpe de processeur         | Unknown, 3179 MHz (5 × 636)                                            |
| 🗇 Nom de la carte mère     | Inconnu                                                                |
| 🧼 Chipset de la carte mère | Intel Natoma 82440FX                                                   |
| Mémoire système            | 512 Mo                                                                 |
| 🧼 Type de BIOS             | Unknown (06/23/99)                                                     |
| Port de communication      | Port imprimante (LPT1)                                                 |
| 💭 Moniteur                 |                                                                        |
| 💭 🖳 Carte vidéo            | VirtualBox Graphics Adapter (16 Mo)                                    |
| Multimédia                 |                                                                        |
| - ≪{ Carte audio           | Intel 82801 AA I/O Controller Hub - AC'97 Audio Adapter                |
| Stockage                   |                                                                        |
| 🖃 Disque dur               | VBOX HARDDISK                                                          |
| lecteur optique            | VBOX CD-ROM                                                            |
| Partitions                 |                                                                        |
| C: (NTFS)                  | 5106 Mo (2469 Mo libre)                                                |
| 🟷 Entrée                   |                                                                        |
| Clavier 🖓                  | Clavier standard 101/102 touches ou clavier Microsoft Natural Keyboard |
| 🚫 Souris                   | Souris HID                                                             |
| 🚫 Souris                   | Souris Microsoft PS/2                                                  |
| <b>-,</b> r⁴Réseau         |                                                                        |
| 🕮 Adresse IP principale    | 192.168.4.252                                                          |
| 💷 Adresse MAC principale   | 08-00-27-BC-3F-3B                                                      |
| 🕮 Carte réseau             | Carte AMD PCNET Family Ethernet PCI (192.168.4.252)                    |
| S Périphériques            |                                                                        |
| 🚓 Périphérique USB         | Périphérique d'interface utilisateur USB                               |
|                            |                                                                        |

#### **Ubuntu serveur Information générale :**

Name: IP address: ubuntuserveur 192.168.4.253 Domain WORKGROUP User: OS Name: user Ubuntu 12.04.1 LTS Swap: 1423 3.2.0-29-generic OS Version: Service pack: Memory: #46-Ubuntu SMP Fri Jul 27 17:03:23 UTC 2012 User agent: OCS-NG\_unified\_unix\_agent\_v2.0 1385 09/18/2012 06:26:57 Last inventory: 09/18/2012 06:26:57 Last contact: Network name Description: Uuid: x86\_64/00-00-00 20:13:46 D316C4BB-B511-4A82-AD61-4B5C65831289 Reseaux priver (192.168.4.0) Export:

## Poste 1 de la travée 4 aida 32 :

#### 晃 Ordinateur 🎥 Système d'exploitation Microsoft Windows XP Professional 🚡 Service Pack du système Service Pack 2 🞒 Internet Explorer 6.0.2900.2180 🚽 Nom du système P193-41 🕵 Nom d'utilisateur sio2011-12 💑 Domaine de connexion TSIG 👁 Carte mère Type de processeur Unknown, 2833 MHz 👁 Nom de la carte mère Inconnu 🧼 Chipset de la carte mère Inconnu 📟 Mémoire système 3072 Mo IVPE de BIOS AMI (02/22/08) 🍠 Port de communication Port de communication (COM1) 🍠 Port de communication Port de communication (COM2) 🍠 Port de communication Intel(R) Active Management Technology - SOL (COM3) Port de communication Port imprimante (LPT1) 🧱 Moniteur 🕎 Carte vidéo NVIDIA GeForce 8400 (512 Mo) 🤶 Moniteur Écran Plug-and-Play [NoDB] (204116843009) 🕘 Multimédia 🕘 Carte audio Realtek HD Audio output 🍩 Stockage 🍩 Disque dur ST3320820AS 🍩 Disque dur USB DISK 2.0 USB Device Lecteur optique Optiarc DVD-ROM DDU1671S Partitions Sec: (NTFS) 30719 Mo (9101 Mo libre) Several V: (NTFS) 264528 Mo (214878 Mo libre) 🥪 Z: (NTFS) 9993 Mo (9942 Mo libre) 🐚 Entrée 🦢 Clavier Clavier standard 101/102 touches ou clavier Microsoft Natural Keyboard ... 🐚 Souris Souris Microsoft PS/2 💽 Réseau 耳 Adresse IP principale 172.21.193.41 💵 Adresse MAC principale 00-E0-4C-77-CF-20 耳 Carte réseau Intel(R) 82566DM-2 Gigabit Network Connection (172.20.193.41) 耳 Carte réseau Realtek RTL8169/8110 Family Gigabit Ethernet NIC (172.21.193.41) 💐 Périphériques 눩 Imprimante Vdc1tsigVimpsalle193 🗬 Périphérique USB Périphérique de stockage de masse USB